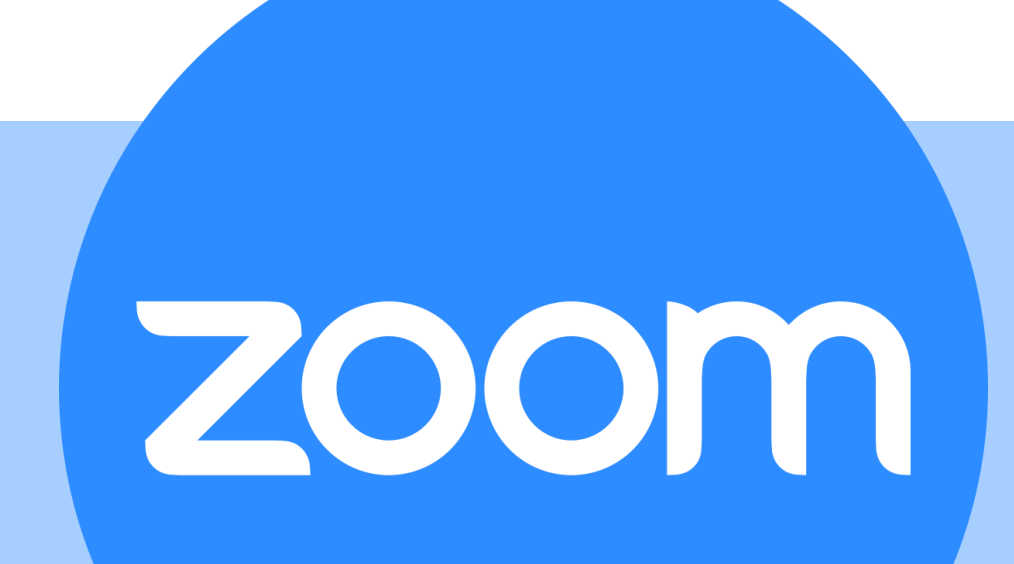

## **Tutorial do Aluno**

## Instalação

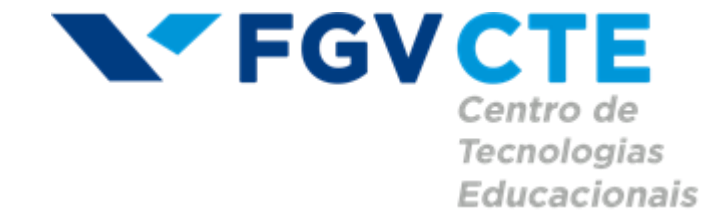

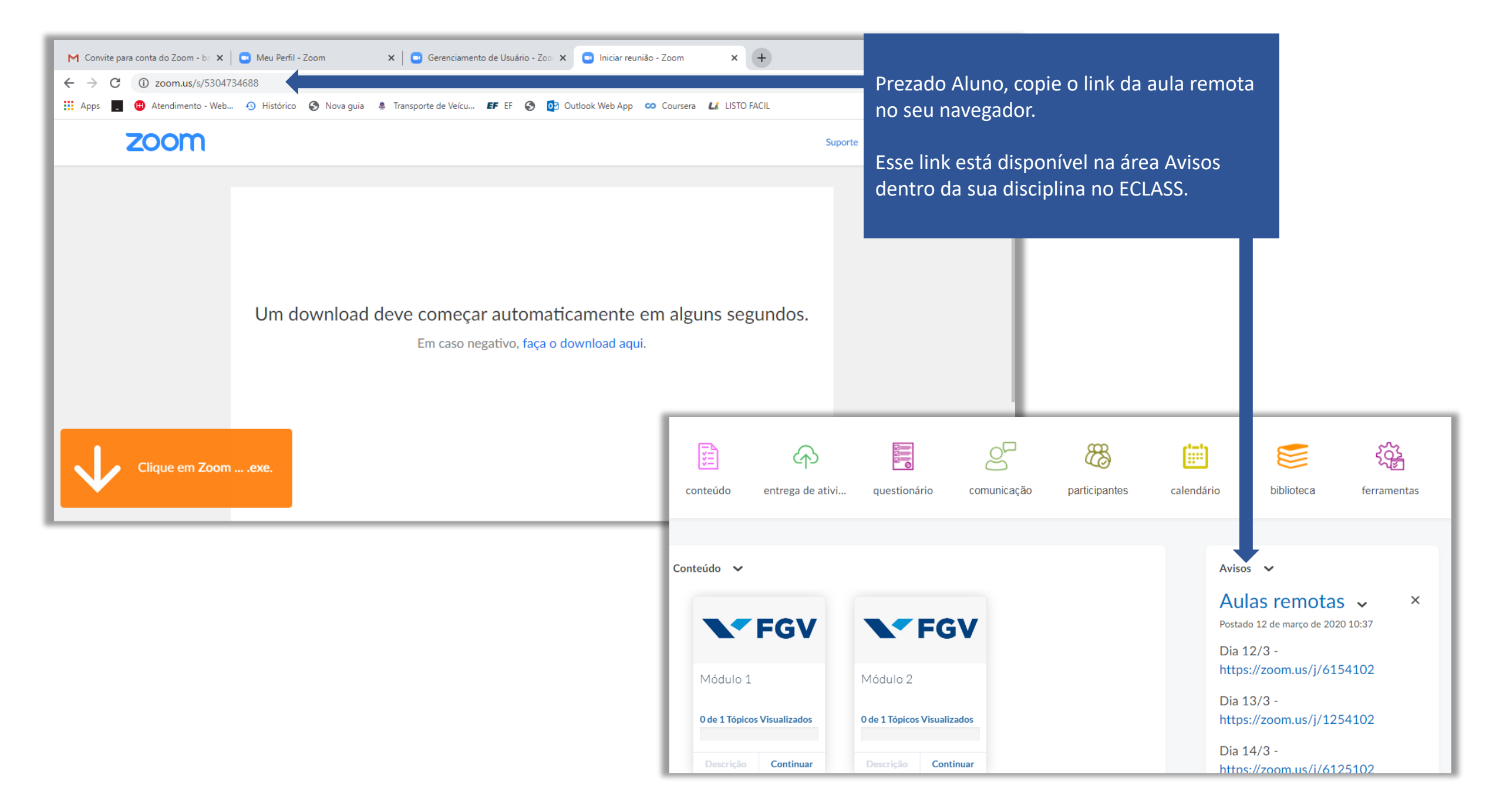

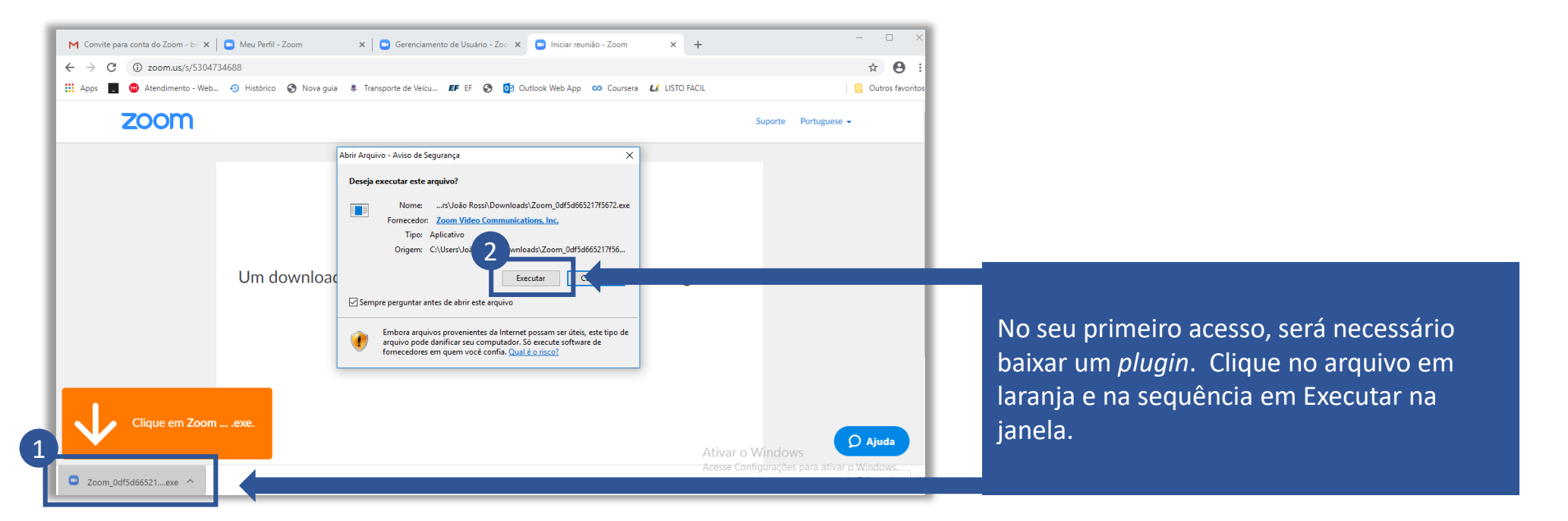

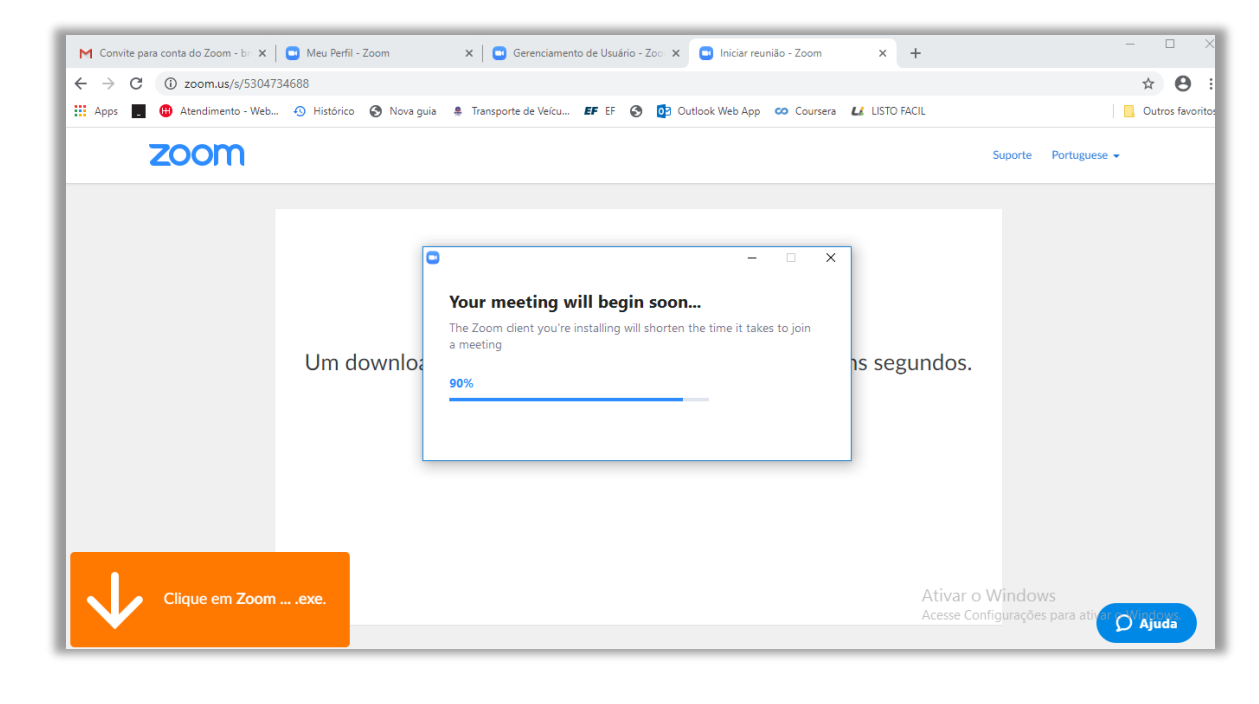

## Aguarde o download.

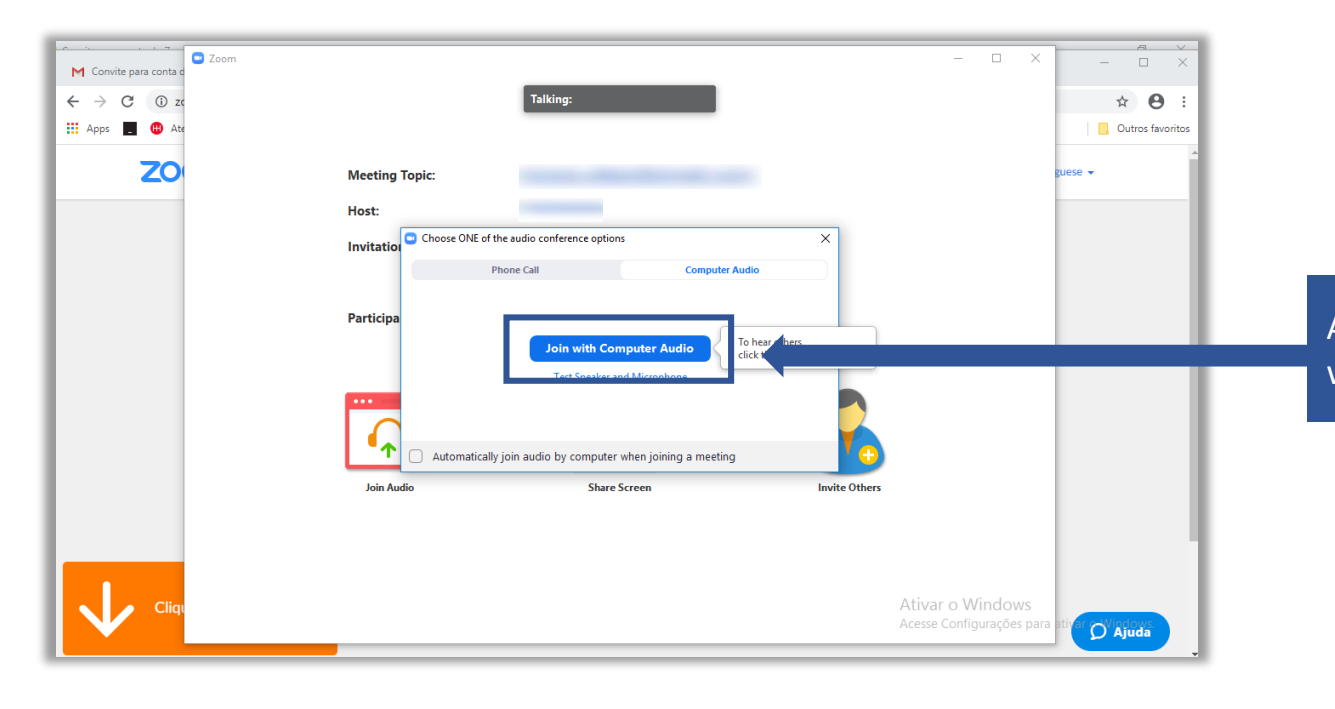

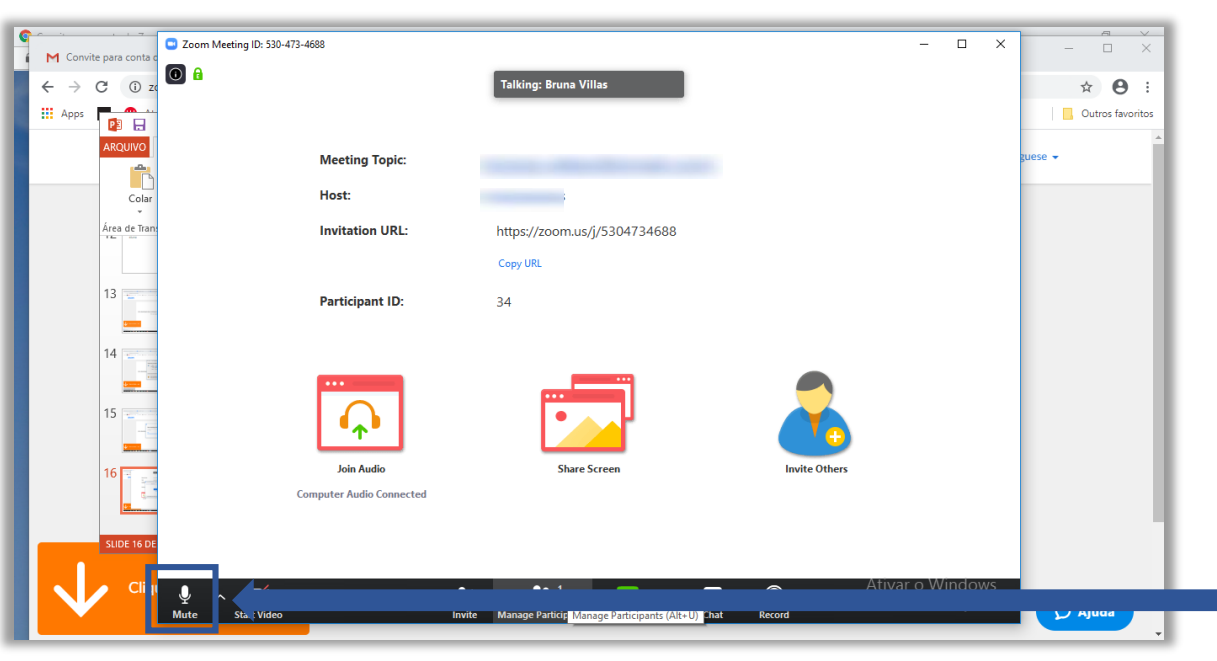

Acesse a aula remota clicando em "Join with computer Audio".

Essa é a tela da aula remota. Observe que após a entrada na sala o mute do seu microfone deve ser ativado para um melhor aproveitamento do áudio e sempre que necessário basta desativá-lo.

## **FGVCTE** Centro de Tecnologias Educacionais